Exemple de configuration EtherChannel et mode Trunk entre commutateurs Catalyst couche 2 et commutateurs 2948G-L3/4908G-L3

# Contenu

Introduction Avant de commencer Conventions Conditions préalables Components Used Théorie générale Configuration Création d'un canal de port Diagramme du réseau Configurations Vérification Commandes show pour Catalyst 2950 Commandes show pour Catalyst 2948G-L3 Dépannage Informations connexes

# **Introduction**

Ce document décrit l'installation d'un EtherChannel et d'une jonction 802.1Q entre les commutateurs Catalyst 2950 et Catalyst 2948G-L3. En fonction de la vitesse des interfaces ou des ports utilisés pour former l'EtherChannel, il peut être appelé Fast EtherChannel (FEC) ou Gigabit Channel (GEC).

**Remarque :** Le commutateur Catalyst 2950 ne prend en charge que l'agrégation 802.1Q et ne prend pas en charge l'agrégation ISL (Inter-Switch Link Protocol). Les commutateurs Catalyst 2948G-L3 et Catalyst 4908G-L3 partagent la même image logicielle. La configuration Catalyst 2948G-L3 utilisée dans ce document s'applique donc également au commutateur Catalyst 4908G-L3.

Dans cet exemple de configuration, deux interfaces Fast Ethernet sur un commutateur Catalyst 2950 sont intégrées dans une FEC avec deux interfaces Fast Ethernet à partir d'un commutateur Catalyst 2948G-L3. FEC, GEC, port channel et channel group font référence à EtherChannel dans ce document.

# Avant de commencer

## **Conventions**

Pour plus d'informations sur les conventions des documents, référez-vous aux <u>Conventions</u> <u>utilisées pour les conseils techniques de Cisco</u>.

## **Conditions préalables**

Ce document décrit l'exemple de configuration des commutateurs et le résultat des commandes **show** associées. Pour obtenir des détails et des mises en garde ou des directives spécifiques sur les commutateurs individuels, reportez-vous aux documents suivants :

- Commutateur Catalyst 2950 Configuration d'EtherChannel
- Commutateur Catalyst 2950 Configuration des agrégations VLAN
- Commutateur Catalyst 2948G-L3 Configuration d'EtherChannel
- <u>Commutateur Catalyst 2948G-L3 Configuration de l'encapsulation VLAN</u>

### **Components Used**

Les informations dans ce document sont basées sur les versions de logiciel et de matériel cidessous.

- Commutateur Catalyst 2948G-L3 exécutant le logiciel Cisco IOS® 12.0(14)W5(20)
- Commutateur Catalyst 2950 exécutant le logiciel Cisco IOS 12.1(12c)EA1

Les informations présentées dans ce document ont été créées à partir de périphériques dans un environnement de laboratoire spécifique. All of the devices used in this document started with a cleared (default) configuration. Si vous travaillez dans un réseau opérationnel, assurez-vous de bien comprendre l'impact potentiel de toute commande avant de l'utiliser.

#### Théorie générale

Du point de vue de la configuration, le commutateur Catalyst 2948G-L3 est un routeur. Il utilise une ligne de commande Cisco IOS et, par défaut, toutes les interfaces sont des interfaces routées.

Le commutateur Catalyst 2948G-L3 n'étend pas vos VLAN par défaut. Puisque toutes les interfaces sont des interfaces routées, chaque interface doit appartenir à un réseau ou à un sous-réseau différent. Si vous voulez que deux interfaces ou plus appartiennent au même sous-réseau, le pontage doit être configuré sur ces interfaces.

Le commutateur Catalyst 2948G-L3 ne prend pas en charge les protocoles de négociation trouvés sur d'autres commutateurs Catalyst, tels que VTP (VLAN Trunk Protocol), DTP (Dynamic Trunking Protocol) et PAgP (Port Aggression Protocol). Il est recommandé de désactiver ces protocoles sur les interfaces Catalyst 2950 qui se connectent au commutateur Catalyst 2948G-L3.

Sur le commutateur Catalyst 2948G-L3, tout le trafic reçu sur le VLAN natif sur une agrégation est routé dans le logiciel. Cela signifie que ce trafic est envoyé au processeur. Lorsqu'une grande partie du trafic est envoyée sur ce VLAN, elle peut entraîner une charge CPU élevée sur le commutateur Catalyst 2948G-L3 et avoir un effet négatif sur les performances du réseau. Il est conseillé de créer un VLAN factice (tel que VLAN 99) qui peut être transformé en VLAN natif pour l'agrégation. Tout le trafic utilisateur est envoyé sur les autres VLAN et ceux-ci sont routés dans le

matériel, ce qui améliore les performances.

# **Configuration**

Cette section vous fournit des informations pour configurer les fonctionnalités décrites dans ce document.

**Remarque :** Pour en savoir plus sur les commandes utilisées dans le présent document, utilisez <u>l'outil de recherche de commandes</u> (clients <u>inscrits</u> seulement).

## Création d'un canal de port

Lors de la configuration de l'EtherChannel, il est recommandé de créer un canal de port en suivant les étapes ci-dessous. Cela évitera d'éventuels problèmes avec le protocole STP (Spanning Tree Protocol) pendant le processus de configuration. Une boucle STP peut se produire si un côté est configuré comme canal avant que l'autre côté ne soit configuré comme canal. Par conséquent, le commutateur peut placer les interfaces impliquées dans la boucle dans l'état Errordisabled.Les étapes suivantes sont des instructions pour ce scénario de configuration spécifique.

Sur le commutateur Catalyst 2948G-L3 :

- 1. Configurez les interfaces à utiliser dans le canal de port en mode arrêt administratif.
- 2. Créez le canal de port (groupe de canaux). Le canal de port transporte différents VLAN, donc créez une sous-interface pour chaque VLAN présent sur l'agrégation. Sur une agrégation 802.1Q, tous les paquets passant par l'agrégation sont balisés, à l'exception du trafic sur le VLAN natif. Pour cette raison, vous devez distinguer la sous-interface correspondant au VLAN natif en plaçant le mot clé « native » à la fin. Comme mentionné précédemment, il est préférable d'utiliser un VLAN factice qui n'a pas de trafic utilisateur.
- 3. Le commutateur Catalyst 2948G-L3 possède par défaut tous les ports routés. Pour que les ports de 2948G-L3 puissent communiquer sur différents VLAN sur le 2950, vous devez implémenter le pontage. Les interfaces (et sous-interfaces) qui appartiennent au même VLAN (réseau ou sous-réseau) doivent être configurées pour appartenir au même groupe de ponts. Pour acheminer entre ces différents groupes de ponts, l'IRB (Integrated Routing and Bridging) doit être activé.

Sur le commutateur Catalyst 2950 :

- Configurez les interfaces qui appartiendront au canal en tant que trunk et assurez-vous que le DTP est désactivé. Pour ce faire, exécutez la commande switchport nonegotiate sur les interfaces physiques. Configurez un VLAN factice (VLAN 99 dans cet exemple) sur la base de données VLAN qui sera utilisé comme VLAN natif sur l'agrégation. Sauf indication contraire, le VLAN natif sur une agrégation 802.1Q est le VLAN 1. Vous devez spécifier sur les deux interfaces que vous utilisez VLAN 99 comme VLAN natif. Pour ce faire, exécutez la commande switchport trunk native vlan 99.
- 2. Créez le canal de port et veillez à définir le mode de canal on (ce qui désactive PAgP).
- 3. Réactivez les interfaces qui ont été désactivées précédemment sur le commutateur Catalyst 2948G-L3 en exécutant la commande **no shut**.

### Diagramme du réseau

Ce document utilise la configuration réseau indiquée dans le diagramme suivant :

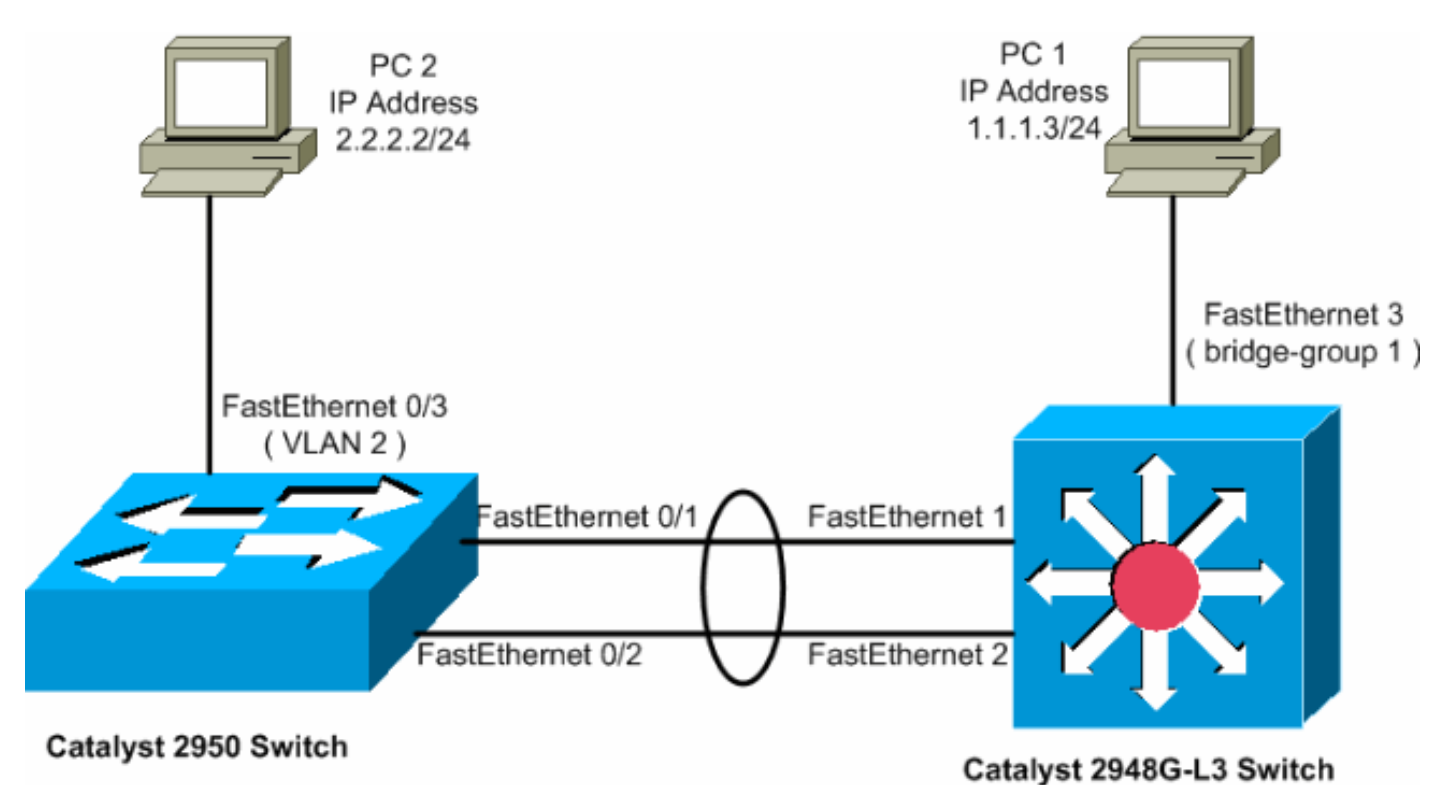

## **Configurations**

Ce document utilise les configurations présentées ci-dessous.

- <u>Catalyst 2948G-L3</u>
- Catalyst 2950

| Catalyst 2948G-L3                                             |  |  |  |  |  |
|---------------------------------------------------------------|--|--|--|--|--|
|                                                               |  |  |  |  |  |
| 2948G-L3# <b>show run</b>                                     |  |  |  |  |  |
|                                                               |  |  |  |  |  |
| ! The following configuration shows how to configure          |  |  |  |  |  |
| Catalyst 2948G-L3 ! for bridging and connect to a             |  |  |  |  |  |
| Catalyst 2950 with 802.1Q trunking ! over                     |  |  |  |  |  |
| EtherChannel. For configuring interVLAN-routing on            |  |  |  |  |  |
| Catalyst ! 2948G-L3, refer to <u>Catalyst 2948G-L3</u>        |  |  |  |  |  |
| Sample Configurations. Building configuration Current         |  |  |  |  |  |
| configuration: ! ! version 12.0 no service pad service        |  |  |  |  |  |
| timestamps debug uptime service timestamps log datetime       |  |  |  |  |  |
| no service password-encryption ! hostname 2948G-L3 ! !        |  |  |  |  |  |
| <pre>ip subnet-zero ! ! Enable IRB when routing between</pre> |  |  |  |  |  |
| different ! bridge groups is needed. bridge irb ! !           |  |  |  |  |  |
| - Configure a logical interface for the EtherChannel.         |  |  |  |  |  |
| interface Port-channel1 no ip address no ip directed-         |  |  |  |  |  |
| broadcast hold-queue 300 in ! ! Create a subinterface         |  |  |  |  |  |
| for each VLAN on the port channel. ! interface Port-          |  |  |  |  |  |
| channel1.1 ! Specify the encapsulation and VLAN               |  |  |  |  |  |
| <i>number.</i> encapsulation dot1Q 1 no ip redirects no ip    |  |  |  |  |  |
| directed-broadcast ! Add the subinterface to the              |  |  |  |  |  |
| appropriate bridge group. ! All the interfaces (and           |  |  |  |  |  |
| subinterfaces) that belong to the ! same VLAN                 |  |  |  |  |  |
| (network or subnet) should be configured to fall ! in         |  |  |  |  |  |
| the same bridge group. bridge-group 1 ! ! Configure a         |  |  |  |  |  |
|                                                               |  |  |  |  |  |

subinterface for the second VLAN. !--- This procedure must be repeated for every VLAN. ! interface Portchannel1.2 encapsulation dot1Q 2 no ip redirects no ip directed-broadcast bridge-group 2 ! !--- Configure a subinterface for the native VLAN. ! interface Portchannel1.99 encapsulation dot1Q 99 native no ip redirects no ip directed-broadcast !--- Note in this case you do not put any bridge group !--- statements under this subinterface. A dummy VLAN has been chosen !--- as the native VLAN on which you do not put any traffic, !--- so there is no need to have this routed. ! interface FastEthernet1 no ip address no ip directedbroadcast !--- Configure the port to channel 1. channelgroup 1 ! interface FastEthernet2 no ip address no ip directed-broadcast !--- Configure the port to channel 1. channel-group 1 ! interface FastEthernet3 no ip address no ip directed-broadcast !--- The device connected on this interface belongs  $!{\mbox{---}}$  to the same subnet (VLAN 1) as subinterface 1 on !--- the port channel, so this interface has to be added to !--- bridge-group 1. bridge-group 1 ! !--- If there are any other interfaces that belong to !--- the same VLAN (subnet), they all have to be added to !--- the respective bridge group. ( .... Output is suppressed) ! ! ! a routed interface for bridge-group 1 interface BVI1 ip address 1.1.1.1 255.255.255.0 no ip directed-broadcast no ip route-cache cef ! ! a routed interface for bridge-group 2 interface BVI2 ip address 2.2.2.1 255.255.255.0 no ip directedbroadcast no ip route-cache cef ! ip classless ! ! bridge 1 protocol ieee command enables bridging using the IEEE 802.1d spanning-tree bridge 1 protocol ieee ! The bridge 1 route ip command specifies that IP will be routed bridge 1 route ip ! bridge 2 protocol ieee command enables bridging using the IEEE 802.1d spanningtree bridge 2 protocol ieee ! bridge 2 route ip command specifies that IP will be routed bridge 2 route ip ! line con 0 transport input none line aux 0 line vty 0 4 login ! end

#### Catalyst 2950

```
5-2950-24##show run
Building configuration...
Current configuration : 1986 bytes
1
version 12.1
no service single-slot-reload-enable
no service pad
service timestamps debug uptime
service timestamps log uptime
no service password-encryption
hostname 5-2950-24#
!--- VLAN 2 is created for this lab set up, !--- and
VLAN 1 is created by default. vlan 2 ip subnet-zero !
For information on VTP, refer to !--- <u>Understanding and</u>
<u>Configuring VLAN Trunk Protocol (VTP)</u> vtp domain cisco
vtp mode transparent ! spanning-tree extend system-id !
```

*!---* A logical port-channel interface is automatically

```
created !--- when ports are grouped into a channel
group. ! interface Port-channel1 !--- The switchport
trunk native vlan 99 command is !--- issued on the Fast
Ethernet interface.
switchport trunk native vlan 99
!--- The switchport mode trunk command is !--- issued on
the Fast Ethernet interface.
switchport mode trunk
!-- The switchport nonegotiate command is !--- issued on
the Fast Ethernet interface.
switchport nonegotiate
no ip address
flowcontrol send off
interface FastEthernet0/1
!--- Configure the port to be in trunking mode.
switchport mode trunk !--- Configure a dummy VLAN as the
native VLAN. !--- For this example, VLAN 99 is used.
switchport trunk native vlan 99 !--- Disable the DTP
negotiation on this interface !--- (the Catalyst 2948G-
L3 switch does not support these frames). switchport
nonegotiate no ip address !--- Configure the port to
channel without PAgP. channel-group 1 mode on !
interface FastEthernet0/2 !--- Configure the port to be
in trunking mode. switchport mode trunk !--- Configure a
dummy VLAN as the native VLAN. !--- For this example,
VLAN 99 is used. switchport trunk native vlan 99 !---
Disable the DTP negotiation on this interface !--- (the
Catalyst 2948G-L3 switch does not support these frames).
switchport nonegotiate no ip address !--- Configure the
port to channel without PAgP. channel-group 1 mode on !
interface FastEthernet0/3 !--- The PC2 on this interface
belongs to VLAN 2. switchport access vlan 2 switchport
mode access no ip address !--- On the userports, enable
portfast to increase !--- the STP convergence time.
spanning-tree portfast ! ( .... Output is suppressed) !
interface Vlan1 ip address 1.1.1.2 255.255.255.0 no ip
route-cache ! ip http server ! ! line con 0 line vty 5
15 ! end
```

# **Vérification**

Cette section fournit des informations que vous pouvez utiliser pour confirmer que vos configurations fonctionnent correctement.

Certaines commandes **show** sont prises en charge par l'<u>Output Interpreter Tool</u> (clients enregistrés uniquement), qui vous permet de voir une analyse de la sortie de la commande show.

#### Commandes show pour Catalyst 2950

Les commandes **show** suivantes vérifient la configuration du commutateur Catalyst 2950, comme indiqué dans le résultat ci-dessous.

| VLAN                                                                     | Name Status                                            |             |             |         |         | tus I    | Ports                                                                                                    |           |         |        |  |
|--------------------------------------------------------------------------|--------------------------------------------------------|-------------|-------------|---------|---------|----------|----------------------------------------------------------------------------------------------------|-----------|---------|--------|--|
| 1                                                                        | default                                                |             |             |         | active  |          | Fa0/4, Fa0/5, Fa0/6, Fa0/7<br>Fa0/8, Fa0/9, Fa0/10, Fa0/11<br>Fa0/12, Fa0/13, Fa0/14, Fa0/15<br>Fa0/16, Fa0/17, Fa0/18, Fa0/19<br>Fa0/20, Fa0/21, Fa0/22, Fa0/23<br>Fa0/24, Gi0/1, Gi0/2 |           |         |        |  |
| 2                                                                        | VLAN0                                                  | 002         |             |         | act     | ive B    | Fa0/3                                                                                                    |           |         |        |  |
| 1002                                                                     | fddi-                                                  | default     |             | act     | ive     |          |                                                                                                    |           |         |        |  |
| 1003                                                                     | token                                                  | -ring-defau |             | act     | ive     |          |                                                                                                    |           |         |        |  |
| 1004                                                                     | 4 fddinet-default                                      |             |             | active  |         |          |                                                                                                    |           |         |        |  |
| 1005                                                                     | trnet                                                  | -default    |             | active  |         |          |                                                                                                    |           |         |        |  |
|                                                                          |                                                        |             |             |         |         |          |                                                                                                    |           |         |        |  |
| VLAN                                                                     | Туре<br>                                               | SAID        | MTU<br>     | Parent  | RingNo  | BridgeN  | No Stp                                                                                                    | BrdgMode  | Trans1  | Trans2 |  |
| 1                                                                        | enet                                                   | 100001      | 1500        | _       | _       | _        | _                                                                                                    | _         | 0       | 0      |  |
| 2                                                                        | enet                                                   | 100002      | 1500        | _       | _       | _        | _                                                                                                    | _         | 0       | 0      |  |
| 1002                                                                     | fddi                                                   | 101002      | 1500        | _       | _       | _        | _                                                                                                    | _         | 0       | 0      |  |
| 1003                                                                     | tr                                                     | 101003      | 1500        | _       | _       | _        | _                                                                                                    | _         | 0       | 0      |  |
| 1004                                                                     | fdnet                                                  | 101004      | 1500        | _       | _       | _        | ieee                                                                                                    | _         | 0       | 0      |  |
| 1005                                                                     | trnet                                                  | 101005      | 1500        | _       | _       | _        | ibm                                                                                                    | _         | 0       | 0      |  |
|                                                                          |                                                        |             |             |         |         |          |                                                                                                    |           | -       | -      |  |
| Remot                                                                    | :e SPA<br>                                             | N VLANS     |             |         |         |          |                                                                                                    |           |         |        |  |
| Prima                                                                    | ary Se                                                 | condary Typ | e           |         | Ports   |          |                                                                                                    |           |         |        |  |
|                                                                          |                                                        |             |             |         |         |          |                                                                                                    |           |         |        |  |
| 5-295                                                                    | 50-24#                                                 | #show inter | faces       | port-ch | annel 1 | trunk    |                                                                                                    |           |         |        |  |
| Port                                                                     | :                                                      | Mode        | Enca        | psulati | on Sta  | tus      | Nat                                                                                                    | ive vlan  |         |        |  |
| Po1                                                                      |                                                        | on          | 802.        | 1q      | tru     | nking    | 99                                                                                                    |           |         |        |  |
|                                                                          |                                                        |             |             |         |         |          |                                                                                                    |           |         |        |  |
| Port                                                                     |                                                        | Vlans allow | ed on       | trunk   |         |          |                                                                                                    |           |         |        |  |
| Po1                                                                      |                                                        | 1-4094      |             |         |         |          |                                                                                                    |           |         |        |  |
|                                                                          |                                                        |             |             |         |         |          |                                                                                                    |           |         |        |  |
| Port<br>Po1                                                              | . Vlans allowed and active in management domain<br>1-2 |             |             |         |         |          |                                                                                                    |           |         |        |  |
|                                                                          |                                                        |             |             |         |         |          |                                                                                                    |           |         |        |  |
| Port                                                                     |                                                        | Vlans in sp | anning      | tree f  | orwardi | ng state | e and no                                                                                                    | ot pruned |         |        |  |
| Po1                                                                      |                                                        | 1-2         |             |         |         |          |                                                                                                    |           |         |        |  |
|                                                                          |                                                        |             |             |         |         |          |                                                                                                    |           |         |        |  |
|                                                                          |                                                        |             |             |         |         |          |                                                                                                    |           |         |        |  |
| 5-295                                                                    | 50-24#                                                 | #show inter | face p      | ort-cha | nnel 1  |          |                                                                                                    |           |         |        |  |
| Port-                                                                    | -chann                                                 | ell is up,  | line p      | rotocol | is up   |          |                                                                                                    |           |         |        |  |
| Hardware is EtherChannel, address is 0005.7428.0e02 (bia 0005.7428.0e02) |                                                        |             |             |         |         |          |                                                                                                    |           |         |        |  |
| MTU 1500 bytes, BW 200000 Kbit, DLY 1000 usec,                           |                                                        |             |             |         |         |          |                                                                                                    |           |         |        |  |
| reliability 255/255, txload 1/255, rxload 1/255                          |                                                        |             |             |         |         |          |                                                                                                    |           |         |        |  |
| Enc                                                                      | capsul                                                 | ation ARPA, | loopb       | ack not | set     |          |                                                                                                    |           |         |        |  |
| Ful                                                                      | Ll-dup                                                 | lex, 100Mb/ | S           |         |         |          |                                                                                                    |           |         |        |  |
| ing                                                                      | out fl                                                 | ow-control  | is off      | , outpu | t flow- | control  | is off                                                                                                    |           |         |        |  |
| Members in this channel: Fa0/1 Fa0/2                                     |                                                        |             |             |         |         |          |                                                                                                    |           |         |        |  |
| ARI                                                                      | ARP type: ARPA, ARP Timeout 04:00:00                   |             |             |         |         |          |                                                                                                    |           |         |        |  |
| Last input 00:00:01, output 00:00:00, output hang never                  |                                                        |             |             |         |         |          |                                                                                                    |           |         |        |  |
| Las                                                                      | st cle                                                 | aring of "s | -<br>how in | terface | " count | ers neve | er                                                                                                    |           |         |        |  |
| Ing                                                                      | out qu                                                 | eue: 0/75/0 | /0 (si      | ze/max/ | drops/f | lushes); | ; Total                                                                                                    | output d  | rops: 0 |        |  |
| Queueing strategy: fifo                                                  |                                                        |             |             |         |         |          |                                                                                                    |           |         |        |  |

Output queue :0/40 (size/max)

5 minute input rate 25000 bits/sec, 39 packets/sec

5 minute output rate 39000 bits/sec, 59 packets/sec 11609 packets input, 955786 bytes, 0 no buffer Received 11590 broadcasts, 0 runts, 0 giants, 0 throttles 0 input errors, 0 CRC, 0 frame, 0 overrun, 0 ignored 0 watchdog, 11583 multicast, 0 pause input 0 input packets with dribble condition detected 17396 packets output, 1442093 bytes, 0 underruns 0 output errors, 0 collisions, 1 interface resets 0 babbles, 0 late collision, 0 deferred 0 lost carrier, 0 no carrier, 0 PAUSE output 0 output buffer failures, 0 output buffers swapped out

5-2950-24#**#show interface port-channel 1 switchport** Name: Po1 Switchport: Enabled Administrative Mode: trunk Operational Mode: trunk Administrative Trunking Encapsulation: dot1q Operational Trunking Encapsulation: dot1q Negotiation of Trunking: Off Access Mode VLAN: 1 (default) Trunking Native Mode VLAN: 99 (Inactive) Administrative private-vlan host-association: none Administrative private-vlan mapping: none Operational private-vlan: none Trunking VLANS Enabled: ALL Pruning VLANS Enabled: 2-1001

Protected: false

Voice VLAN: none (Inactive) Appliance trust: none

5-2950-24##**show cdp neighbors** 

Capability Codes: R - Router, T - Trans Bridge, B - Source Route Bridge S - Switch, H - Host, I - IGMP, r - Repeater

| Device ID  | Local Intrfce | Holdtme | Capability | Platform | Port ID      |
|------------|---------------|---------|------------|----------|--------------|
| 5-2948G-L3 | Fas 0/1       | 144     | RТ         | Cat2948G | Port-channel |
| 5-2948G-L3 | Fas 0/2       | 178     | RТ         | Cat2948G | Fas 2        |
| 5-2948G-L3 | Fas 0/1       | 178     | RТ         | Cat2948G | Fas 1        |

#### PC2#ping 1.1.1.3

Type escape sequence to abort. Sending 5, 100-byte ICMP Echos to 1.1.1.3, timeout is 2 seconds: !!!!! Success rate is 100 percent (5/5), round-trip min/avg/max = 4/4/4 ms

#### Commandes show pour Catalyst 2948G-L3

Les commandes **show** suivantes vérifient la configuration du commutateur Catalyst 2948-L3, comme indiqué dans le résultat ci-dessous.

5-2948G-L3#show interfaces port-channel 1

Port-channell is up, line protocol is up Hardware is FEChannel, address is 0001.43ff.1407 (bia 0000.0000.0000) MTU 1500 bytes, BW 200000 Kbit, DLY 100 usec, rely 255/255, load 1/255

Encapsulation ARPA, loopback not set, keepalive set (10 sec) Half-duplex, Unknown Speed, Media type unknown ARP type: ARPA, ARP Timeout 04:00:00 No. of active members in this channel: 2 Member 0 : FastEthernet1 Member 1 : FastEthernet2 Last input 00:00:00, output 00:00:00, output hang never Last clearing of "show interface" counters never Queueing strategy: fifo Output queue 0/40, 0 drops; input queue 0/300, 0 drops 5 minute input rate 2000 bits/sec, 4 packets/sec 5 minute output rate 1000 bits/sec, 1 packets/sec 27033 packets input, 2083710 bytes, 0 no buffer Received 6194 broadcasts, 0 runts, 0 giants, 0 throttles 0 input errors, 0 CRC, 0 frame, 0 overrun, 0 ignored, 0 abort 0 watchdog, 0 multicast 0 input packets with dribble condition detected 12808 packets output, 1945983 bytes, 0 underruns 0 output errors, 0 collisions, 0 interface resets 0 babbles, 0 late collision, 0 deferred 0 lost carrier, 0 no carrier 0 output buffer failures, 0 output buffers swapped out 5-2948G-L3#**show vlan** Virtual LAN ID: 1 (IEEE 802.10 Encapsulation) vLAN Trunk Interfaces: GigabitEthernet49 GigabitEthernet50.1 Port-channel1.1 This is configured as native Vlan for the following interface(s) : GigabitEthernet49 GigabitEthernet50 Protocols Configured: Address: Received: Transmitted: ΙP 10.10.10.1 0 0 Bridging 5 Bridge Group 1 3418 Virtual LAN ID: 2 (IEEE 802.1Q Encapsulation) vLAN Trunk Interfaces: GigabitEthernet50.2 Port-channel1.2 Protocols Configured: Address: Received: Transmitted: 20.20.20.1 ΙP 0 0 Bridging Bridge Group 2 3952 9 Virtual LAN ID: 21 (IEEE 802.1Q Encapsulation) vLAN Trunk Interface: GigabitEthernet49.1 Protocols Configured: Address: Received: Transmitted: Virtual LAN ID: 99 (IEEE 802.1Q Encapsulation) vLAN Trunk Interface: Port-channel1.99 This is configured as native Vlan for the following interface(s) : Port-channel1 Received: Transmitted: Protocols Configured: Address:

#### 5-2948G-L3#show spanning-tree

Bridge group 1 is executing the IEEE compatible Spanning Tree protocol Bridge Identifier has priority 32768, address 0001.43ff.1409 Configured hello time 2, max age 20, forward delay 15 We are the root of the spanning tree Topology change flag not set, detected flag not set Times: hold 1, topology change 35, notification 2 hello 2, max age 20, forward delay 15 Timers: hello 0, topology change 0, notification 0 bridge aging time 300

Port 6 (FastEthernet3) of Bridge group 1 is forwarding Port path cost 19, Port priority 128 Designated root has priority 32768, address 0001.43ff.1409 Designated bridge has priority 32768, address 0001.43ff.1409 Designated port is 6, path cost 0 Timers: message age 0, forward delay 0, hold 0 BPDU: sent 4107, received 2

Port 58 (Port-channel1.1 DOT1Q) of Bridge group 1 is forwarding Port path cost 12, Port priority 128 Designated root has priority 32768, address 0001.43ff.1409 Designated bridge has priority 32768, address 0001.43ff.1409 Designated port is 58, path cost 0 Timers: message age 0, forward delay 0, hold 0 BPDU: sent 5240, received 502

Bridge group 2 is executing the IEEE compatible Spanning Tree protocol Bridge Identifier has priority 32768, address 0000.0c00.d08c Configured hello time 2, max age 20, forward delay 15 Current root has priority 0, address 0010.0db1.804f Root port is 59 (Port-channel1.2), cost of root path is 50 Topology change flag not set, detected flag not set Times: hold 1, topology change 35, notification 2 hello 2, max age 20, forward delay 15 Timers: hello 0, topology change 0, notification 0 bridge aging time 300

Port 59 (Port-channel1.2 DOT1Q) of Bridge group 2 is forwarding Port path cost 12, Port priority 128 Designated root has priority 0, address 0010.0db1.804f Designated bridge has priority 32770, address 0005.7428.0e00 Designated port is 65, path cost 38 Timers: message age 3, forward delay 0, hold 0 BPDU: sent 1790, received 3964

#### PC1#ping 2.2.2.2

Type escape sequence to abort. Sending 5, 100-byte ICMP Echos to 2.2.2.2, timeout is 2 seconds: !!!!! Success rate is 100 percent (5/5), round-trip min/avg/max = 4/4/4 ms

## **Dépannage**

Il n'existe actuellement aucune information de dépannage spécifique pour cette configuration.

# **Informations connexes**

- Présentation et configuration du protocole VTP (VLAN Trunking Protocol)
- Exemples de configuration du Catalyst 2948G-L3
- Support pour commutateurs
- Prise en charge de la technologie de commutation LAN
- Support et documentation techniques Cisco Systems